# PASO A PASO PARA SOLICITAR UN CERTIFICADO A TRAVES DEL SISTEMA GENESIS

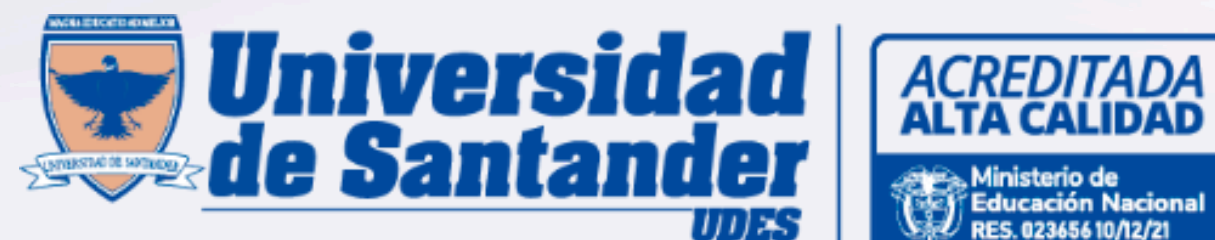

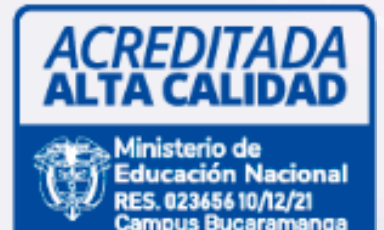

Upload files

filename.doc

filename.ipc

filename

IF

## **TIPOS DE CERTIFICADO**

 Certificado Cursó y aprobó (Seleccione el periodo requerido)

 Certificado de buena conducta (Después de haber transcurrido 24 a 48 horas de haber realizado el pago, comuníquese con la Oficina de Registro y Control Académico, Para la descarga del certificado)

 Constancia de estudios y/o médico (Periodo Academico vigente)

- Constancia de estudios (posgrados)
- Certificado de Graduado

(Para la descargar confirma si lo requiere con o sin PPA "Promedio Ponderado Acumulado")

 Constancia para servicios médicos (posgrados) (periodo Academico vigente)

 Certificado de notas (Seleccione el periodo requerido)

- Certificado Horario de clase por asignatura
- Certificado Histórico de notas (Se relaciona cada uno de los semestres cursados)
  - Certificado terminación de materias

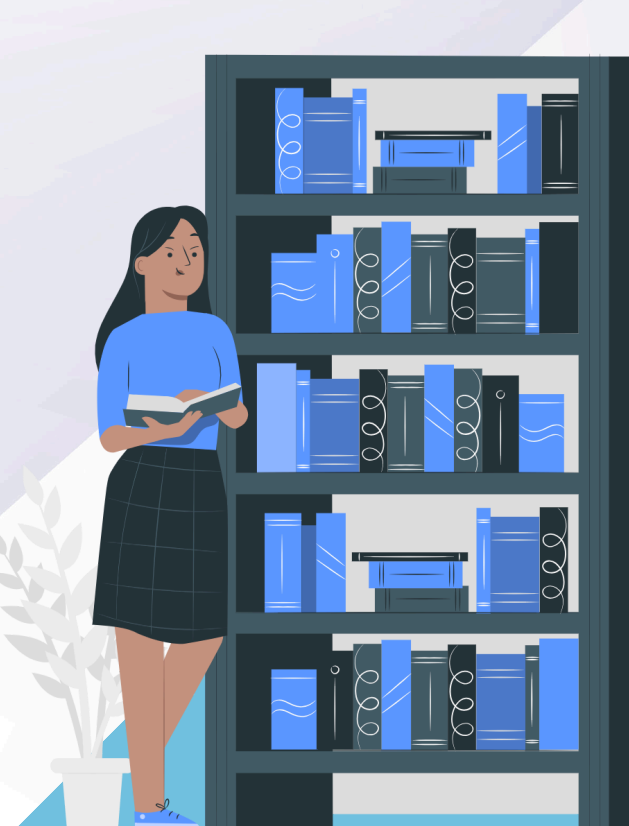

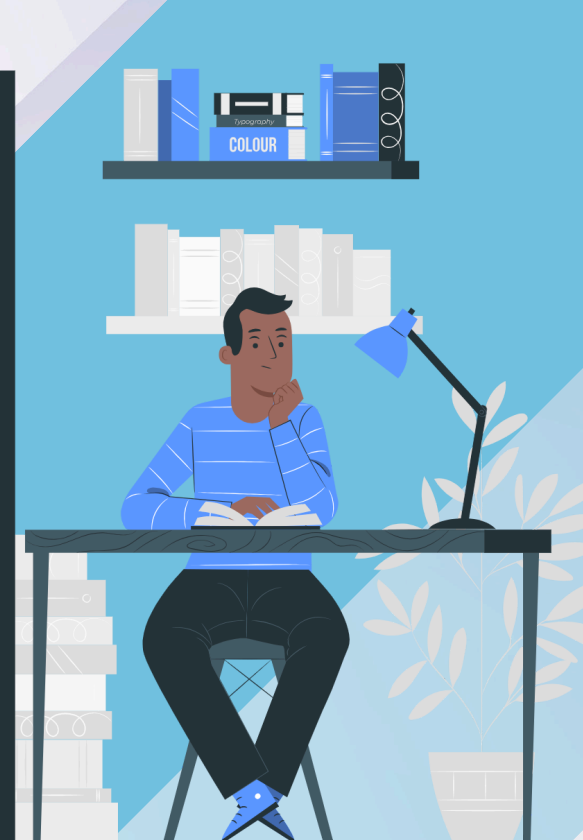

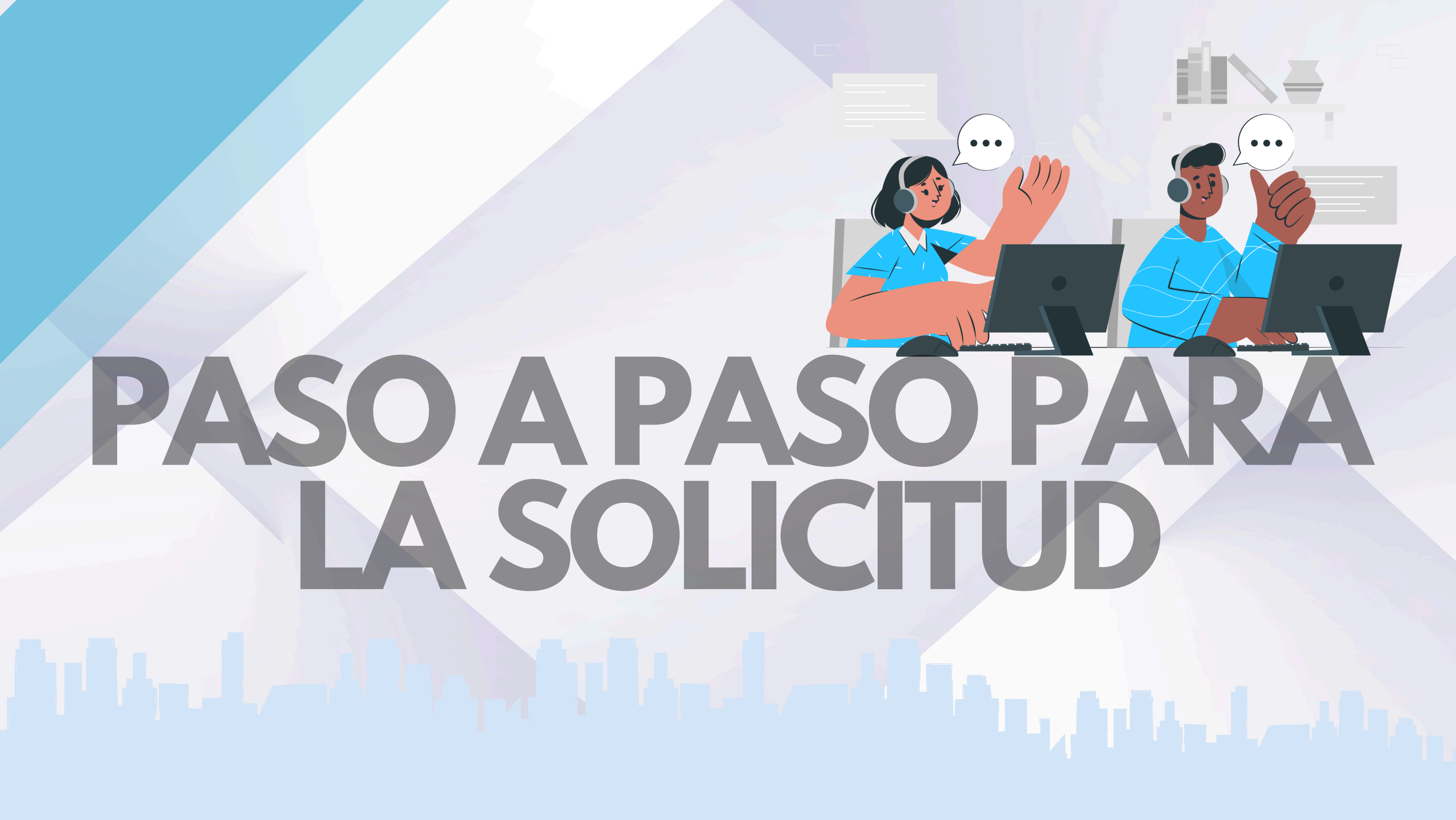

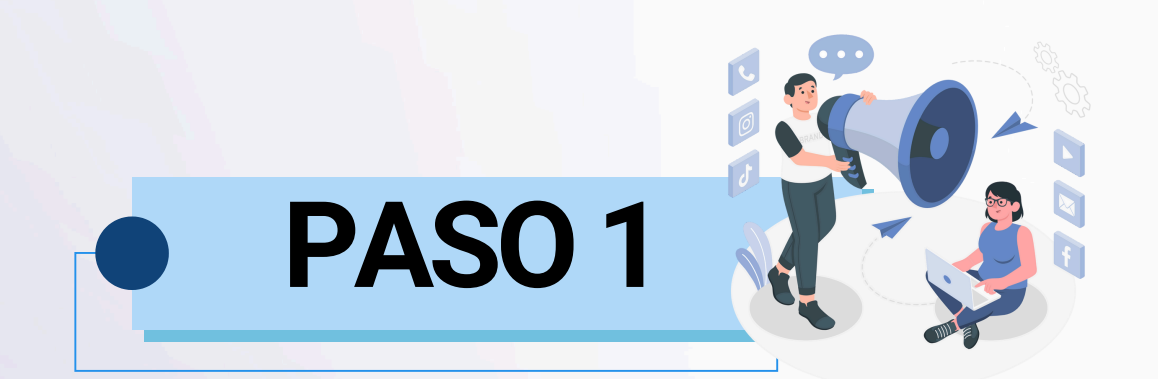

### ACCEDER AL SISTEMA GÉNESIS:

### https://genesis-val.udes.edu.co/#/

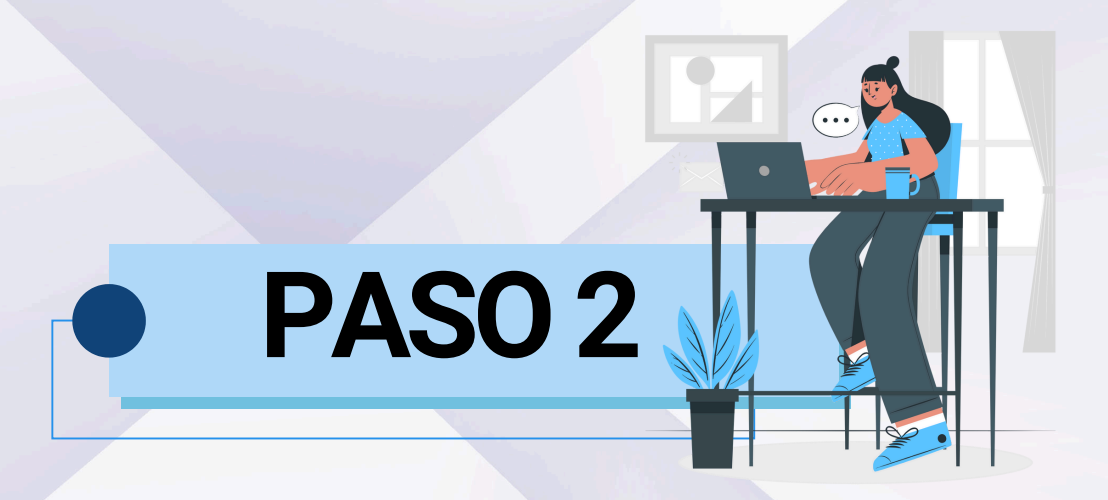

### Seleccione el módulo de CERTIFICADOS.

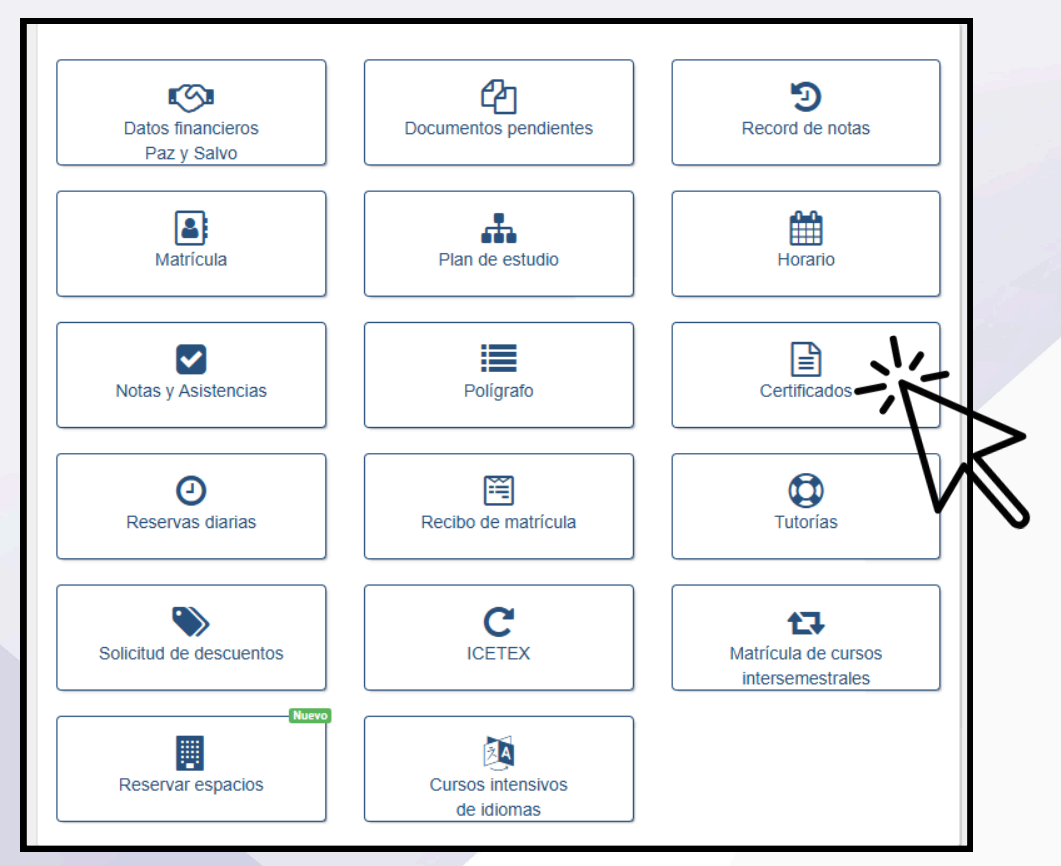

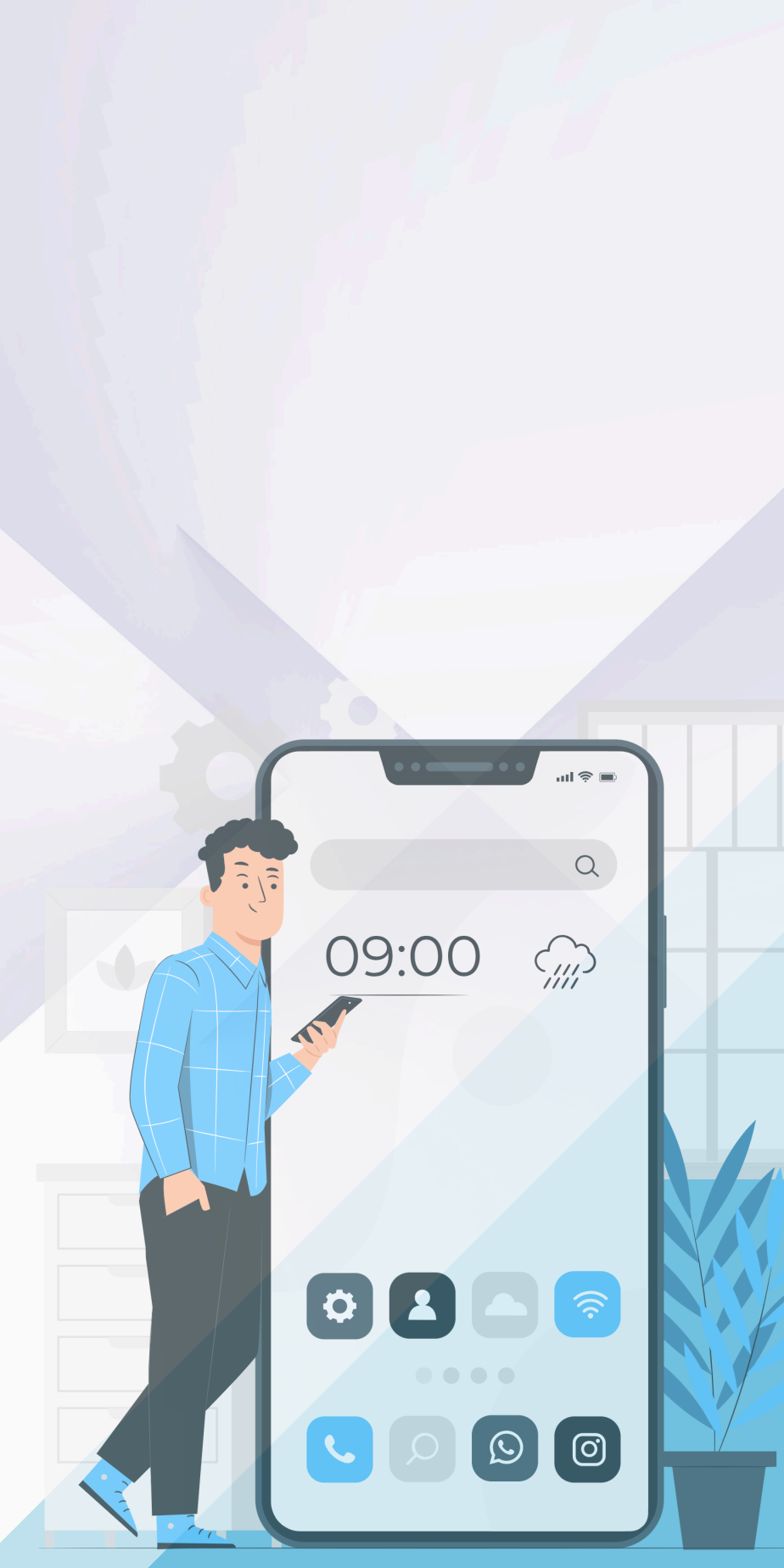

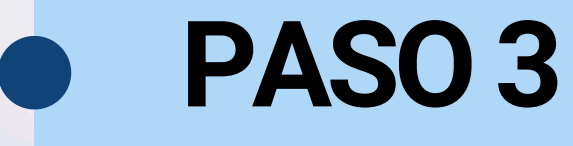

### Dentro del módulo dar clic en NUEVA SOLICITUD.

Certifica

Certificado

Solicitude

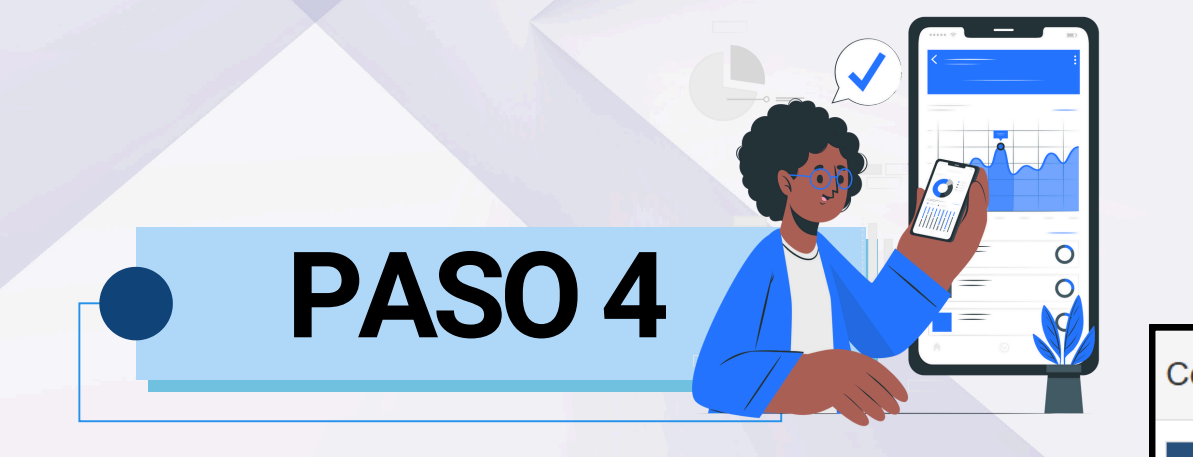

### Seleccionar el tipo de certificado y dar clic en SOLICITAR

| uitos                                                                                                    |                                                                                                    |           |          |                                       |
|----------------------------------------------------------------------------------------------------|----------------------------------------------------------------------------------------------------|-----------|----------|---------------------------------------|
| Certificado                                                                                                    |                                                                                                    | c         | )pciones |                                       |
|                                                                                                    |                                                                                                    |           |          |                                       |
| ertificados                                                                                                    |                                                                                                    |           |          | + Nue                                 |
|                                                                                                    |                                                                                                    |           |          |                                       |
|                                                                                                    |                                                                                                    |           |          |                                       |
|                                                                                                    |                                                                                                    |           |          |                                       |
|                                                                                                    |                                                                                                    |           |          |                                       |
|                                                                                                    |                                                                                                    |           |          |                                       |
|                                                                                                    |                                                                                                    |           |          |                                       |
|                                                                                                    |                                                                                                    |           |          |                                       |
|                                                                                                    |                                                                                                    |           |          |                                       |
|                                                                                                    |                                                                                                    |           |          |                                       |
|                                                                                                    |                                                                                                    |           |          |                                       |
|                                                                                                    |                                                                                                    |           |          |                                       |
|                                                                                                    |                                                                                                    |           |          |                                       |
|                                                                                                    |                                                                                                    |           |          |                                       |
|                                                                                                    |                                                                                                    |           |          |                                       |
| ados / Constancias                                                                                                    |                                                                                                    |           |          |                                       |
| ados / Constancias                                                                                                    |                                                                                                    |           |          |                                       |
| ados / Constancias<br>Nombre                                                                                          | Precio                                                                                                    | Solicitar | Periodo  | Formato                               |
| ados / Constancias<br>Nombre                                                                                          | Precio   \$ 15.900,00                                                                                                    | Solicitar | Periodo  | Formato                               |
| ados / Constancias<br>Nombre<br>tó semestre<br>buena conducta                                                         | Precio   \$ 15.900,00   \$ 15.900,00                                                                                                    | Solicitar | Periodo  | Formato<br>©                          |
| ados / Constancias<br>Nombre<br>tó semestre<br>buena conducta<br>e estudios y/o médico                                | Precio   \$ 15.900,00   \$ 15.900,00   \$ 15.900,00   \$ 15.900,00                                                                                                    | Solicitar | Periodo  | Formato<br>©<br>©                     |
| ados / Constancias<br>Nombre<br>tó semestre<br>buena conducta<br>e estudios y/o médico<br>notas                       | Precio   \$ 15.900,00   \$ 15.900,00   \$ 15.900,00   \$ 15.900,00   \$ 15.900,00   \$ 15.900,00   \$ 15.900,00                                                                                           | Solicitar | Periodo  | Formato<br>©<br>©<br>©<br>©           |
| ados / Constancias<br>Nombre<br>ó semestre<br>buena conducta<br>e estudios y/o médico<br>notas<br>se por asignatura.  | Precio   \$ 15.900,00   \$ 15.900,00   \$ 15.900,00   \$ 15.900,00   \$ 15.900,00   \$ 15.900,00   \$ 15.900,00   \$ 15.900,00   \$ 15.900,00                                                             | Solicitar | Periodo  | Formato                               |
| ados / Constancias<br>Nombre<br>tó semestre<br>buena conducta<br>e estudios y/o médico<br>notas<br>se por asignatura. | Precio   \$ 15.900,00   \$ 15.900,00   \$ 15.900,00   \$ 15.900,00   \$ 15.900,00   \$ 15.900,00   \$ 15.900,00   \$ 15.900,00   \$ 15.900,00   \$ 15.900,00   \$ 15.900,00   \$ 15.900,00   \$ 15.900,00 | Solicitar | Periodo  | Formato<br>©<br>©<br>©<br>©<br>©<br>© |

## PASO 5

Solicitudes de certificados

| Fecha               | Certificados                  | Costo        |  |
|---------------------|-------------------------------|--------------|--|
| 01-11-2024 09:10:28 | Certificado de buena conducta | \$ 15.900,00 |  |

Para la descargar del recibo dar clic en la opción **VER RECIBO**.

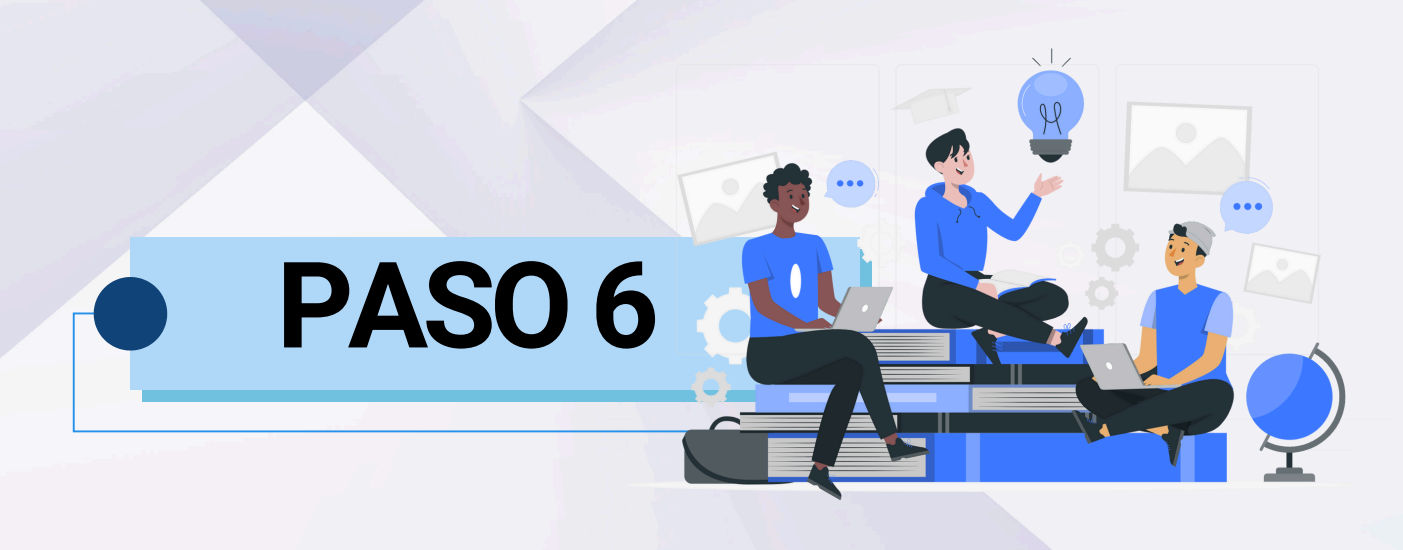

Para la descargar del certificado dar clic en la opción VER SOLICITUD y DESCARGAR

Solicitudes de certificados

| Fecha               | Certificados                      | Costo        |  |
|---------------------|-----------------------------------|--------------|--|
| 25-01-2024 01:44:47 | Constancia de estudios y/o médico | \$ 15.900,00 |  |

|         |                   | + Nueva solicitud         |
|---------|-------------------|---------------------------|
| Periodo | Estado            | Ver recibo <sup>®</sup> s |
| 2024b   | Pendiente de pago | **= 0                     |
|         |                   | 47                        |
|         |                   |                           |
|         |                   |                           |
|         |                   |                           |
|         |                   |                           |
|         |                   |                           |
|         |                   |                           |

|         |                | + Nueva solicitud |
|---------|----------------|-------------------|
| Periodo | Estado         | Opciones          |
| 2024a   | Pago realizado |                   |
|         |                | 47                |

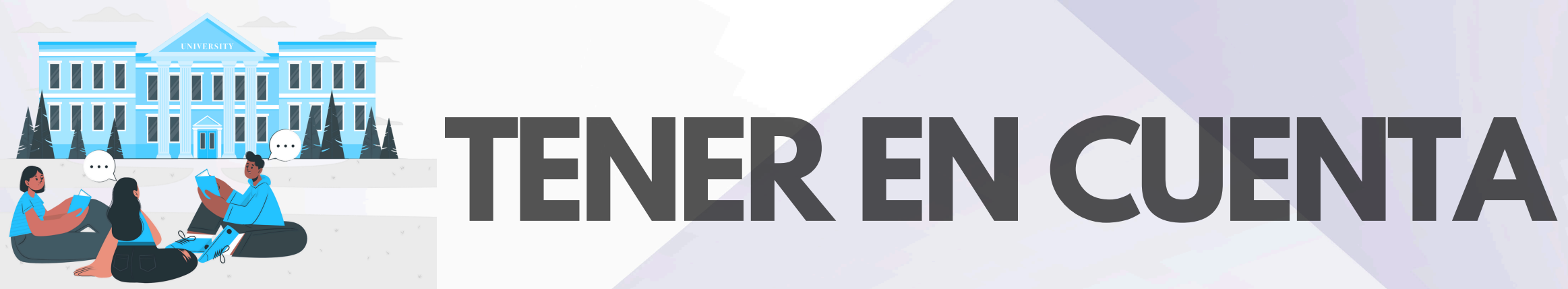

- El pago se puede realizar a través de las entidades financieras mencionadas en el recibo o mediante pago PSE.
- En caso de presentar demoras, envíe el comprobante de pago a los correos de la Oficina de Crédito y Cartera: jnegrete@valledupar.udes.edu.co
- Recuerde que el certificado tiene una fecha límite de descarga de 30 días calendario.

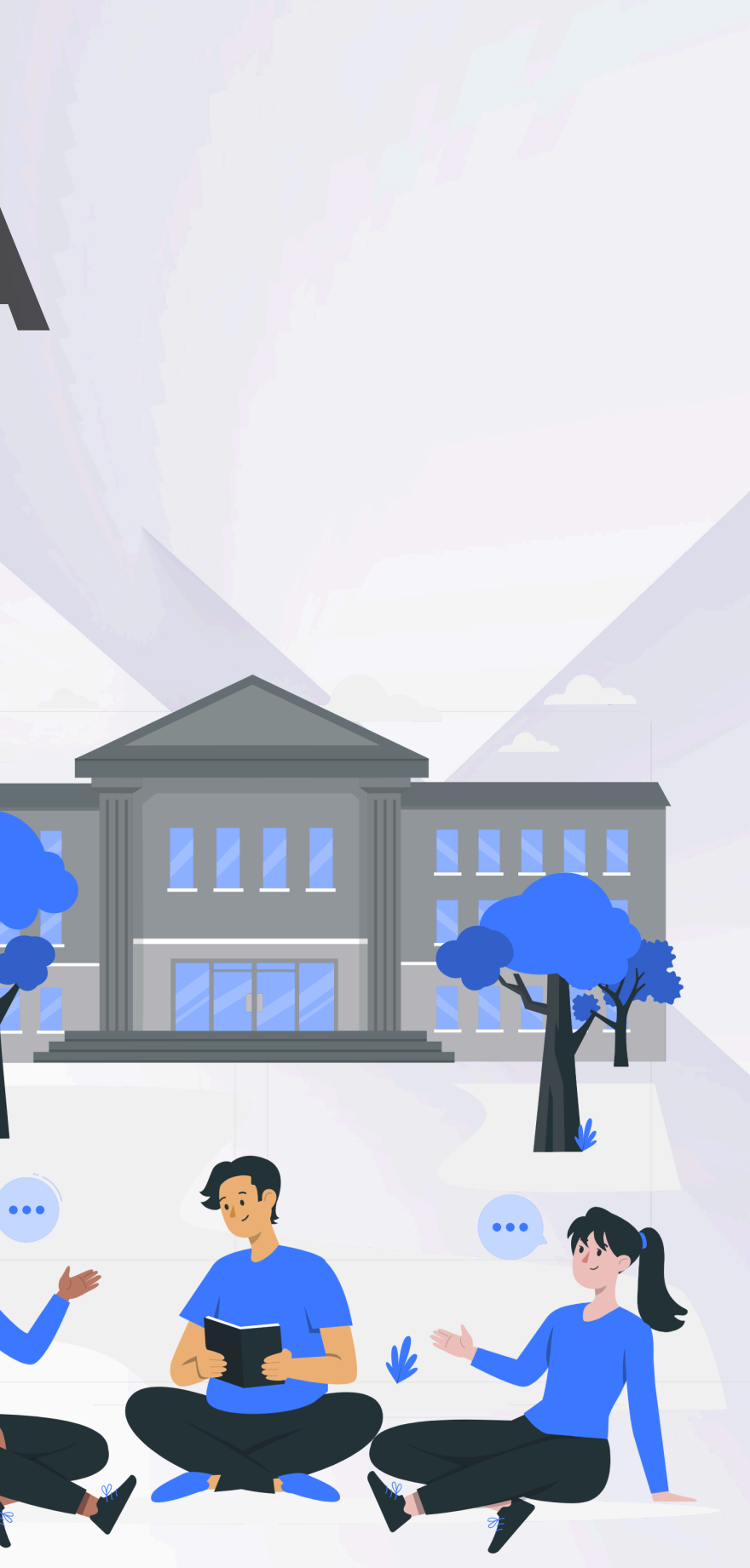

## PARA MAYOR INFORMACIÓN COMUNICARSE

## <u>certificadosryc@valledupar.udes.edu.co</u>

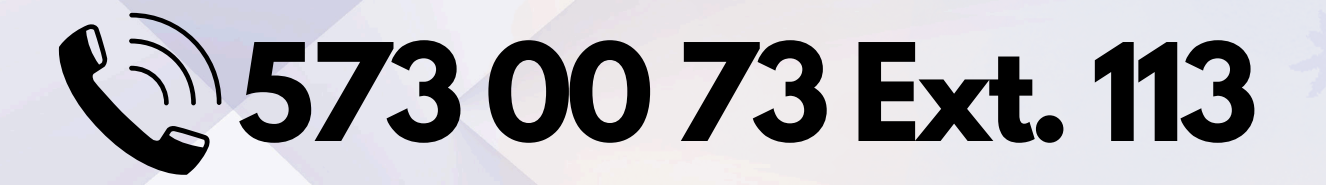

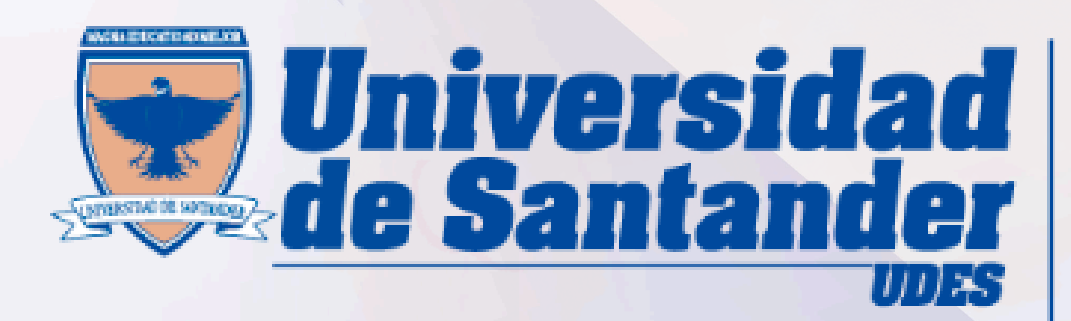

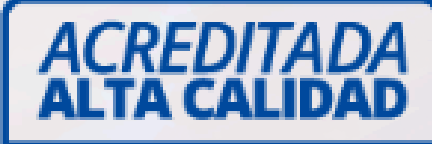

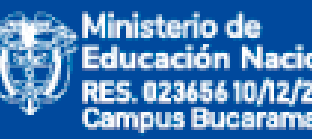

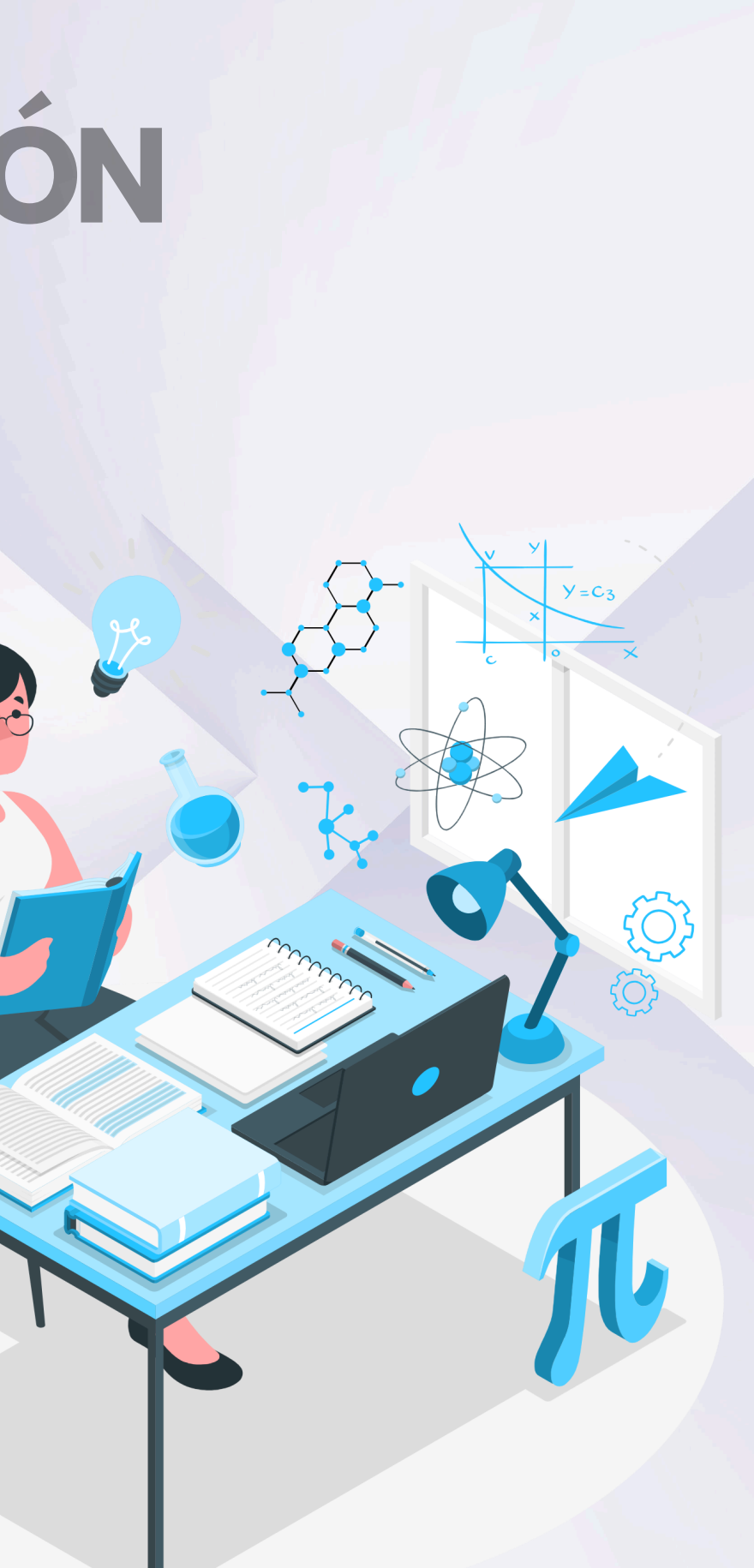